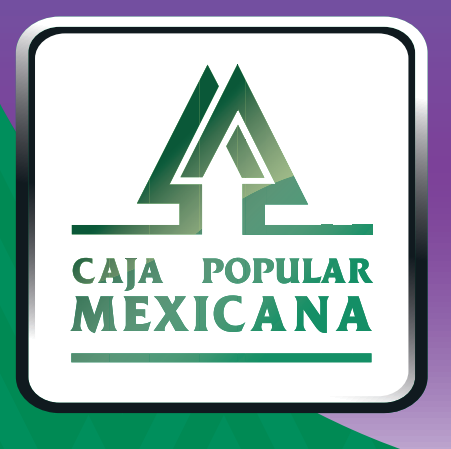

# Guía de Transferencias a cuentas de otros socios

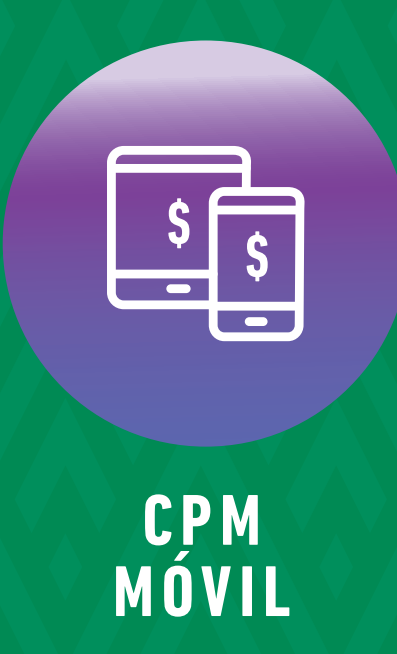

# ¡Aprende a transferir a cuentas de otros socios!

Conoce las nuevas plataformas y disfruta de imás tiempo en tus manos!

Aquí te explicaremos como transferir a la cuenta de otro Socio

# Transferencias a cuentas de otros Socios

Recuerda que, para realizar una transferencia a otro Socio debes tener registrada su cuenta.

Para conocer como registrar la cuenta de otro Socio, consulta nuestra Guía de Administración de terceros de CPM en Línea.

En la pantalla principal pulsa sobre la opción **Transferencias.** 

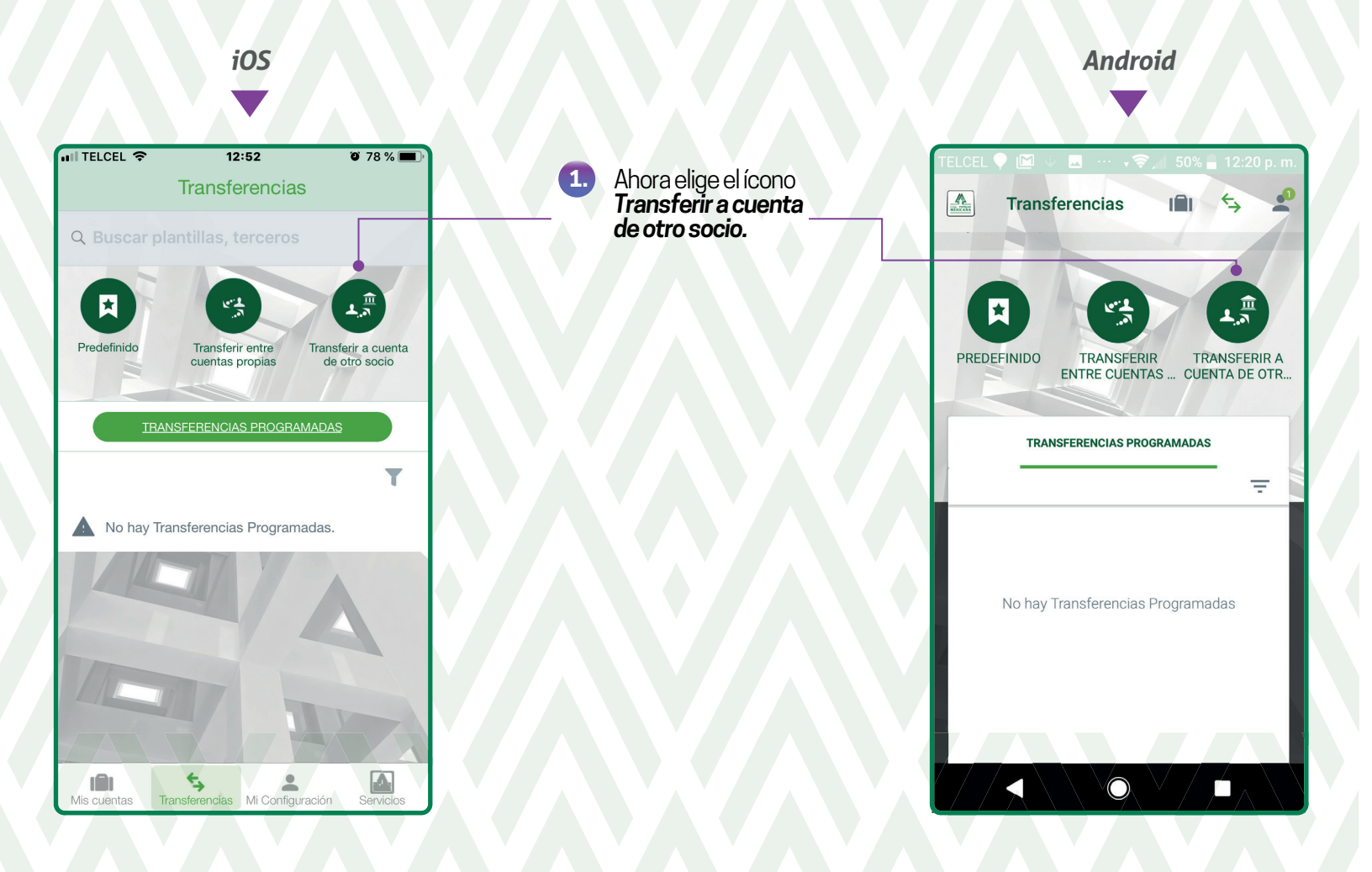

### Transferencias a cuentas de otros Socios

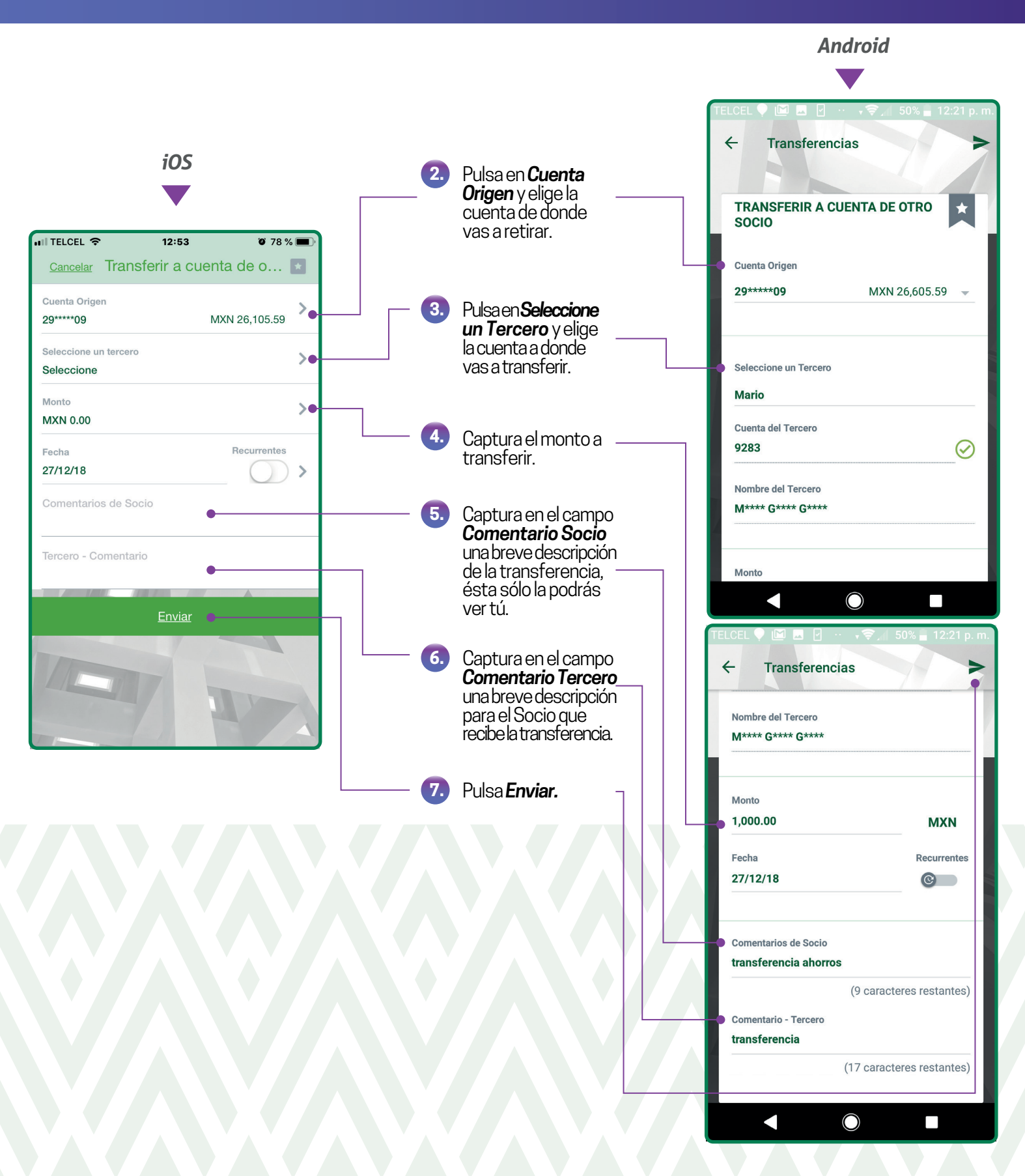

#### Transferencias a cuentas de otros Socios

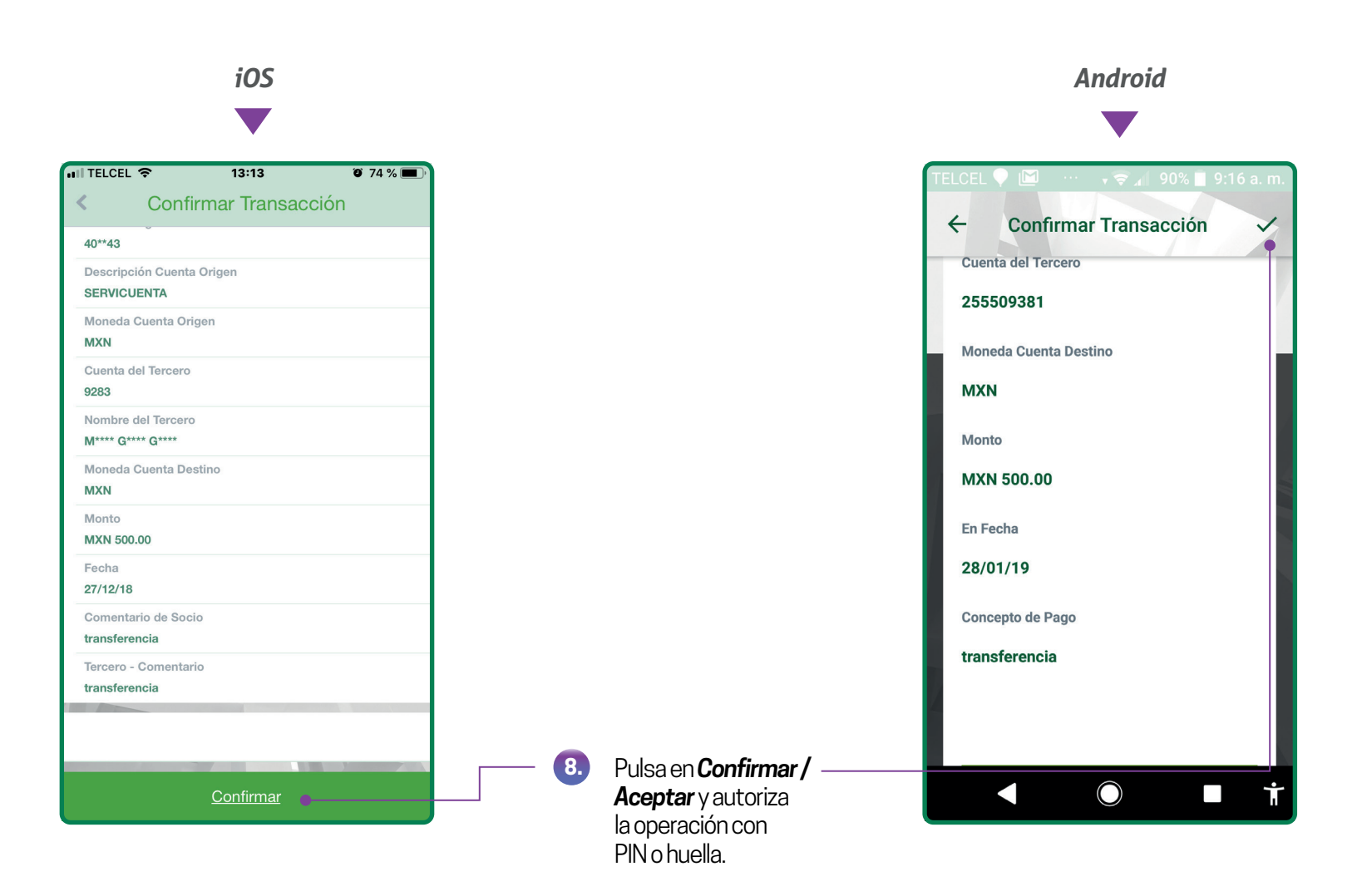

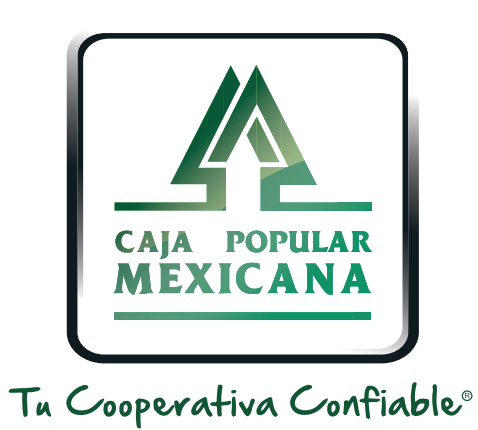

#### Lada sin costo 800 7100 800 www.cpm.coop f y >

Consulta términos y condiciones de las plataformas en https://www.cpm.coop/serviciosdigitales/